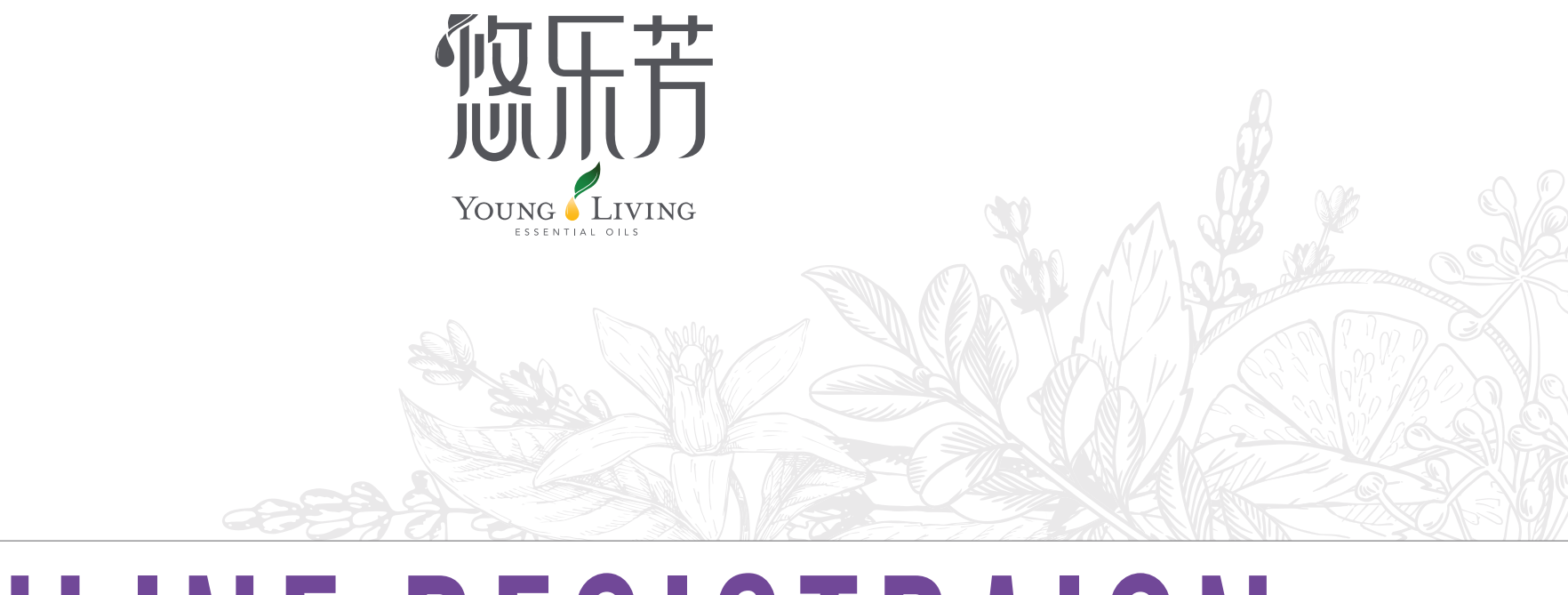

# **ONLINE REGISTRAION**

USER GUIDE

JULY 25, 2018 Joymain Youlefang 悠乐芳

#### 亲爱的会员,

我们特别提醒您, 您将于明天早上 收到我们发出的"7月新会员网上登记"链结。 这链结将可于 8月1日 至 8月10日。但为避免没有预期的意外导致登记不成功, 我们极度建义您 尽早替您的新会员 或 和您的新会员一起 完成这 必须在系统上完成 的 新会员网上登记! 再次提醒, 我们非常建议 这网上登记 必须于 8月10号 前完成!

感谢您的关注!

悠乐芳 支援团队 敬启

2018年7月31日

Dear Members,

We are pleased to notify you that we will be emailing you a link to an online registration form to utilize for new YouLeFang member enrollments. The link will be active until August 10, and we recommend completing the new member enrollment as soon as possible to ensure successful registration.

2

Sincerely,

YouLeFang Support Team

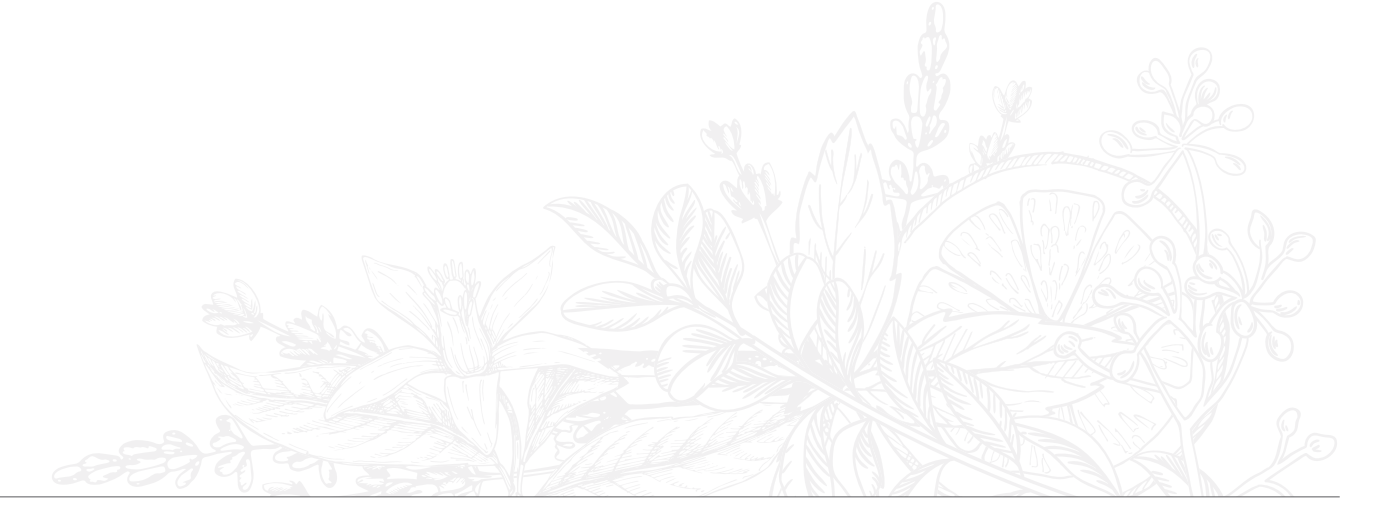

#### Online Registration User Guide

For these Early Bird Enrollment, you have opportunity to go to JM YLF Website to complete their enrollment for them.

Here is the link you will use: <u>http://59.41.187.148:8084/yl\_qt</u>

YLF Member Center Page

Click on Yellow highlighted part 注冊 for new user registration.

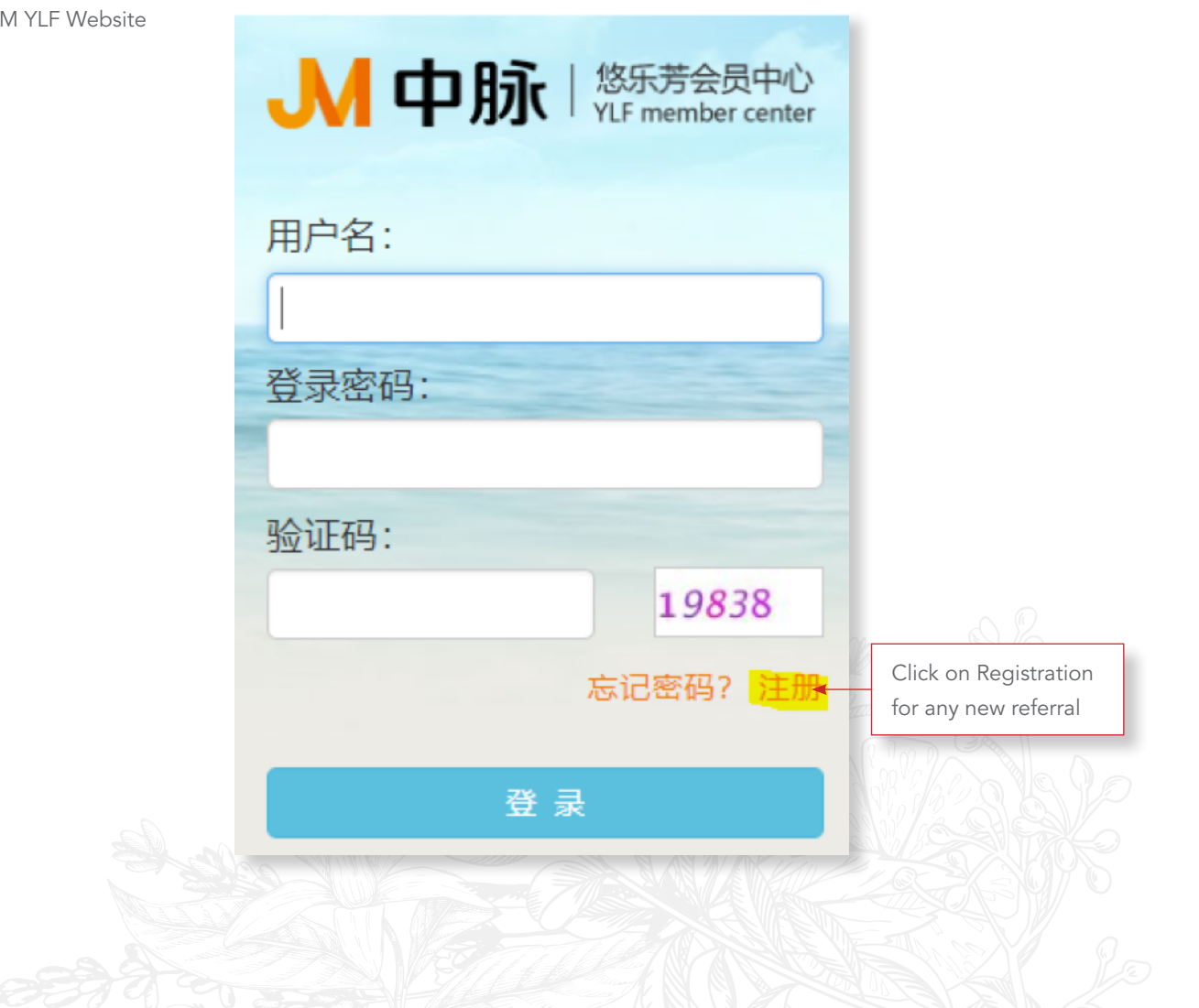

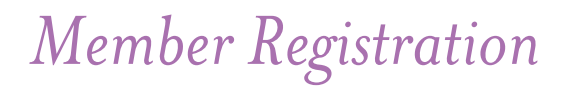

Please fill out all the Referral information

- a. Referral ID 供应商编号
- b. Support team ID 服务商编号
- c. Customer Citizen ID 证件编号
- d. Validation Code 验证码
- e. Click on <u>Submit</u>

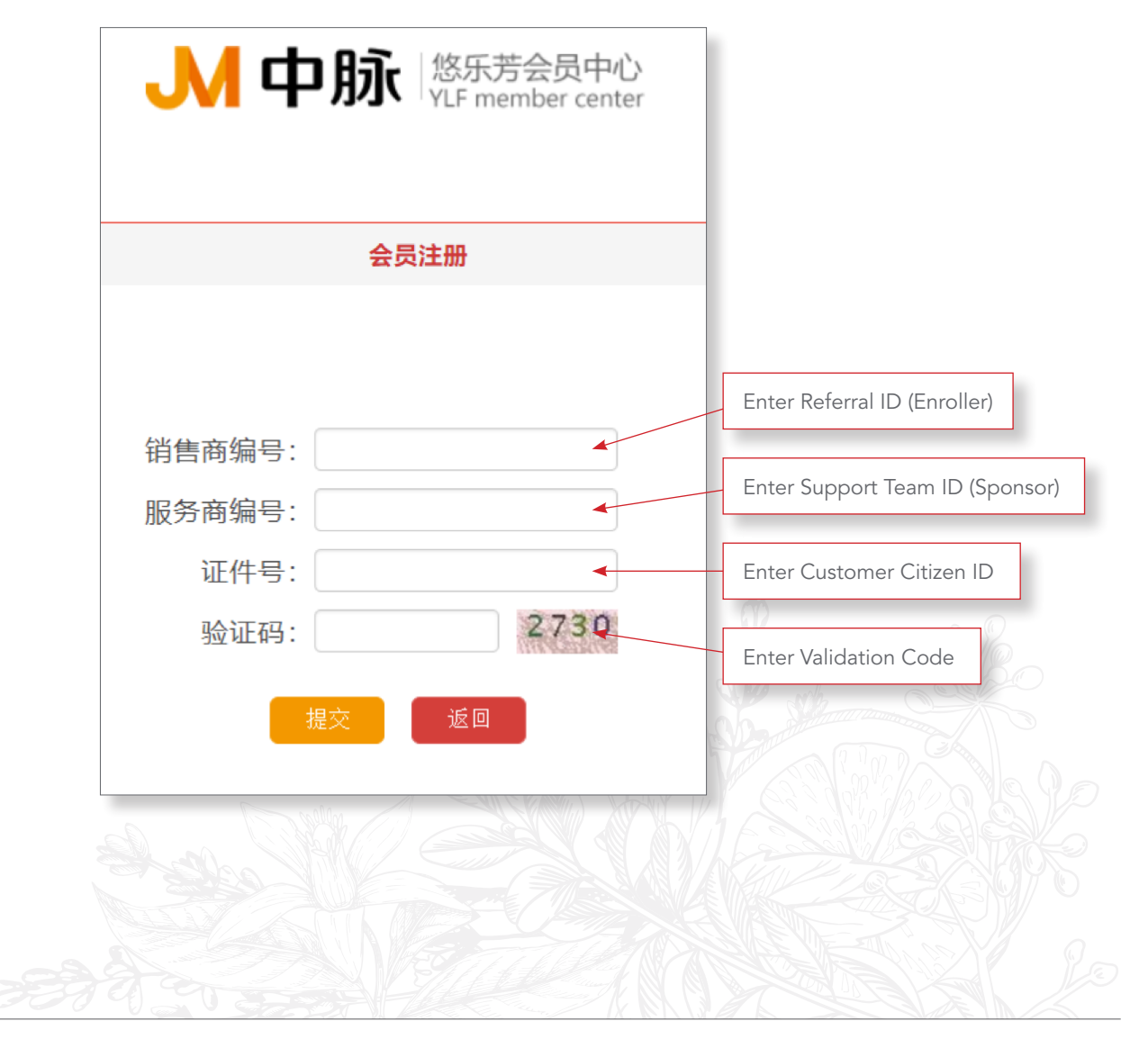

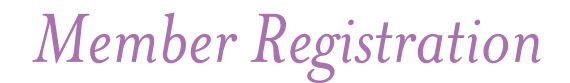

New page will come up, it will indicate the new Member's membership ID and temporary pin for login.

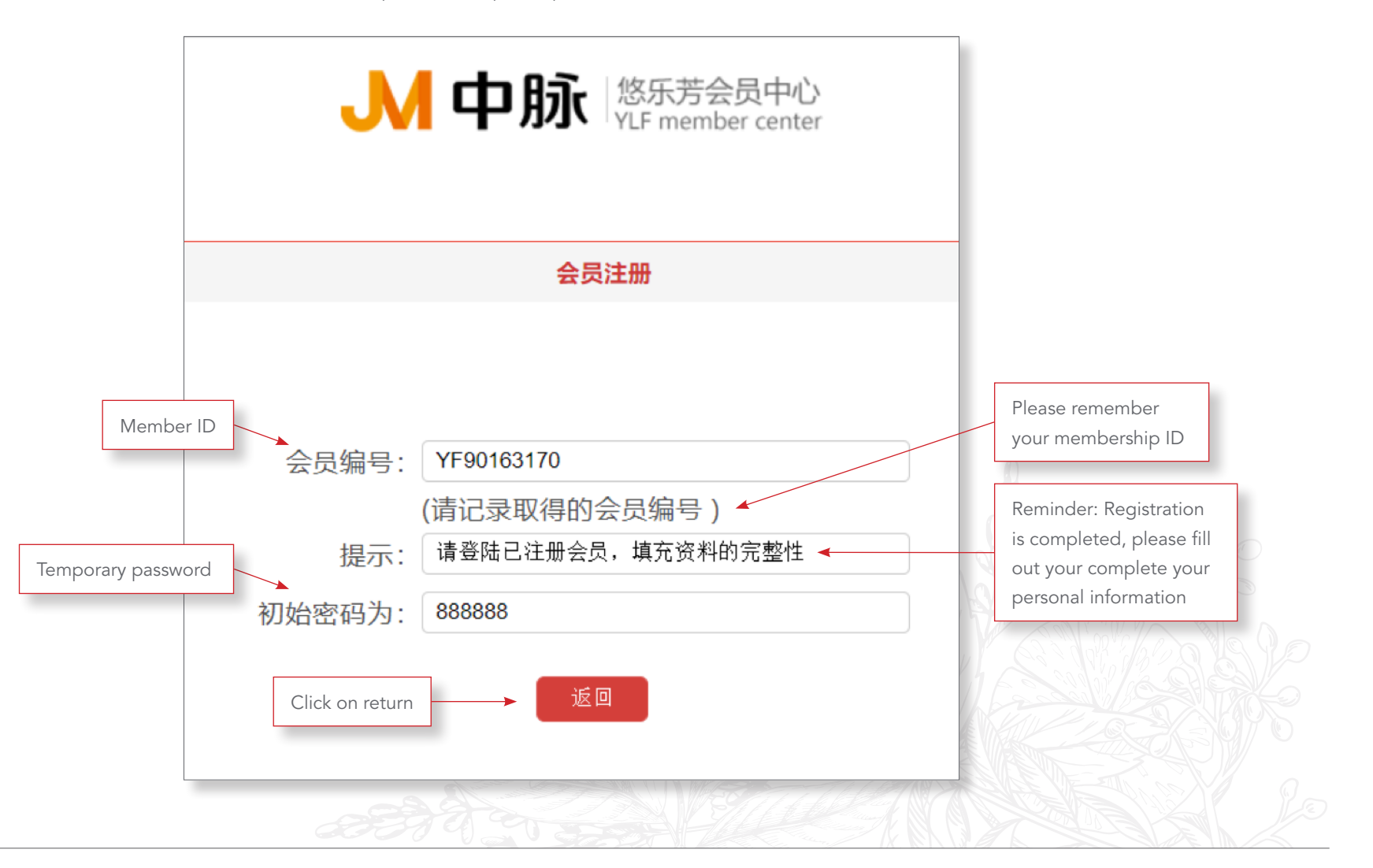

New Page for Log In

Please follow the below steps.

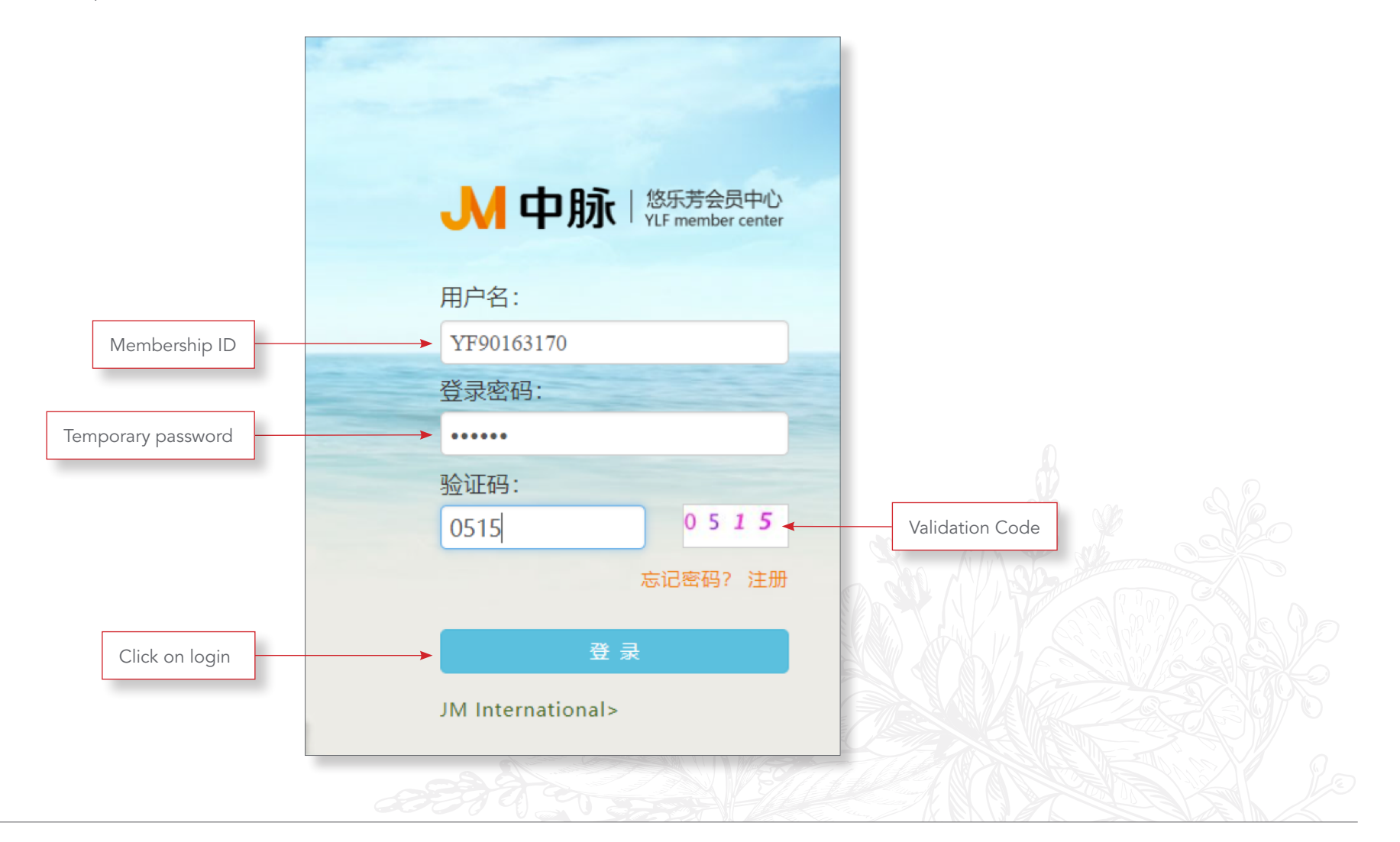

### Message

After login, message will popup.

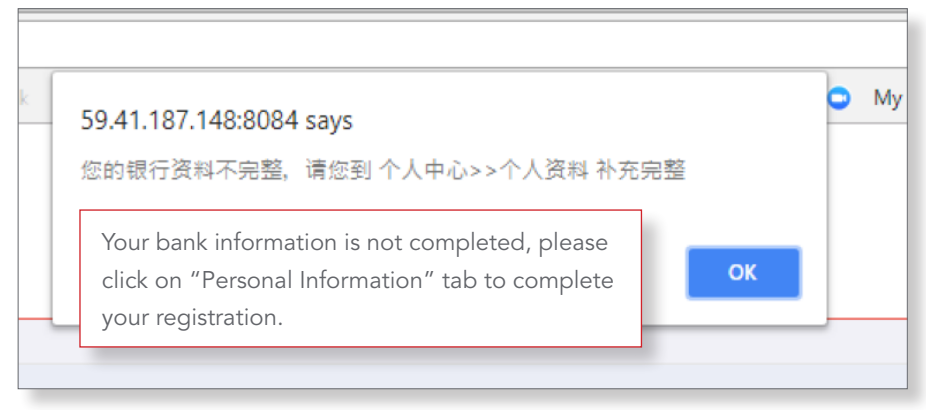

## Personal Information Tab

Personal Information Tab will be in your screen. Customer will need to fill out residential, shipping, mailing address, and phone number.

\* All need to fill out, otherwise it won't go on to the next step.

| • 10 :   | 请选择 * | *市:          | 请选择 | * 🗵 :  | 请选择         | ٣    |
|----------|-------|--------------|-----|--------|-------------|------|
| * 邮编:    |       | * 街道地址:      |     |        |             |      |
| • 收货人姓:  |       | * 收货人名:      |     | * 手机:  |             |      |
| 固话:      |       |              |     |        |             |      |
| ✓ 设置为默认均 | Rtik  | ■ 身份证信息同收货地址 |     | 设置后期   | 系统将在购买时自动选中 | 中该收货 |
| ▪ 身份证省:  | 请选择   | *身份证市:       | 请选择 | ▪身份证区: | 请选择         | Ŧ    |
| *街道地址:   |       |              |     | * 昵称:  |             |      |
|          |       | • 名:         |     | • 手机:  |             |      |

#### User Guide Page

After completed personal Information tab, below screen will show up. Please click on Order Center 订單中心 to complete the Early Bird Order.

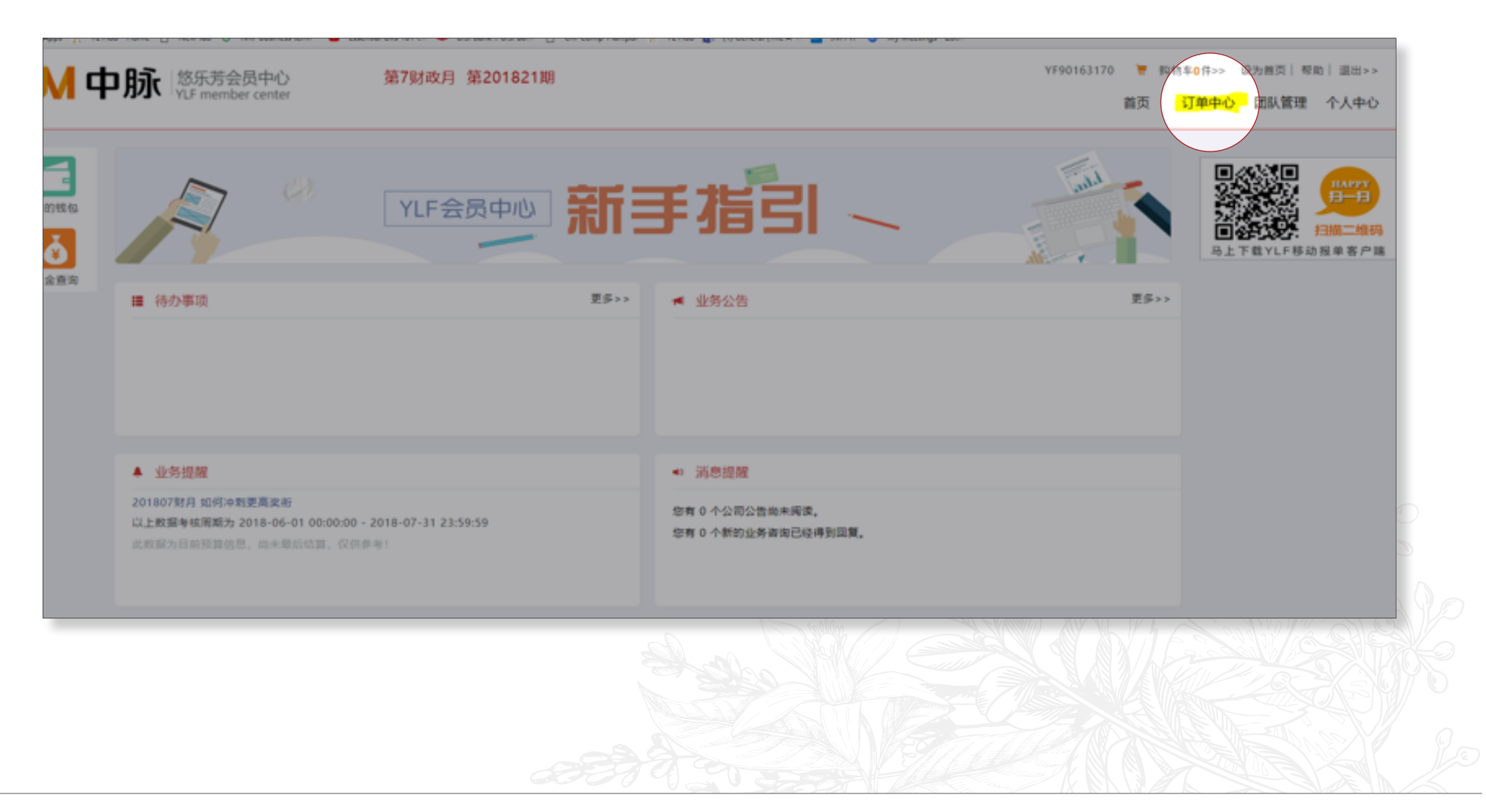

## Order Center 订單中心 Page

a. Click on Create New Order 创建新订单

| ▶中脉                                                       | 乐芳会员中心<br>F member center    | 第7财政月 第20182 | 1期   |  |
|-----------------------------------------------------------|------------------------------|--------------|------|--|
| <ul><li>■ 创建新订单</li><li>■ 订单管理</li><li>■ 会员订单统计</li></ul> | ▶ 芳香单                        | <u>自</u>     |      |  |
|                                                           |                              |              |      |  |
|                                                           | 1234                         | 香茅精油         | 丁香精油 |  |
|                                                           | 🃎 订购自                        | <u>á</u>     |      |  |
|                                                           | <mark>▶</mark> ₽SK套<br>PSK套者 | 餐            |      |  |

b. Shopping cart will show up. Please click on PSK Kit.

| M中脉                                                           | 8乐芳会员中心<br>LF member center | 第7财政月 第201            | 1821109       |                 | ¥F901                  | 63170 👅 购物平0件>> 说为<br>首页 订单中心 🛿 | 2首页  茶助 <br>11队管理 ( |
|---------------------------------------------------------------|-----------------------------|-----------------------|---------------|-----------------|------------------------|---------------------------------|---------------------|
| <ul> <li>(1000)100</li> <li>(1)单管理</li> <li>会员订单统计</li> </ul> | 参 芳香单 №1234 1234            | <b>〕</b> 新草精油<br>香茶精油 | ●丁香精油<br>丁香精油 | ■北加利精油<br>尤加利精油 | LEMON#74章<br>LEMON#74章 | 更多商品>><br>●男者商品<br>芳香商品         |                     |
|                                                               | ❤ 订购单                       |                       |               |                 |                        | 更多商品>>                          |                     |
|                                                               |                             |                       |               |                 | <b>3</b>               | S. X.                           |                     |
|                                                               |                             |                       |               |                 |                        |                                 |                     |
|                                                               |                             |                       |               |                 |                        |                                 |                     |

c. PSK Kit page will show on screen. It is prefixed Early Bird Kit for RMB 888 with 100 PV. Please click on Add to Cart.

| → C                                                               | yl, gt/jpoShoppingCartOrderView/cartView?u<br>w Tab G NRF business term - | niNo=4652738&teamCode=888888888888&orderType=4&pptid=4652696<br>is 101 Cli 🔍 U.S. Bank i: U.S. Bank :: D. Oki-Comp-Plan.pdf 😤 VLHub 👔 (1) General (The A-Ti 🧮 JM FTP 🔿 M | dy Meetings - Zoo-                       |
|-------------------------------------------------------------------|---------------------------------------------------------------------------|----------------------------------------------------------------------------------------------------|------------------------------------------|
| M中脉際                                                              | 乐芳会员中心<br>F member center                                                 | ē7财政月 第201821期                                                                                                    | YF90163170 ▼ 約約车●并>> 級为普匹<br>首页 订单中心 团队1 |
| <ul> <li>(2) 建築行業</li> <li>(3) 単管理</li> <li>(4) 会员订单统计</li> </ul> | ▲ 服業 (1799年)<br>○ PSK 電像                                                  | PSK套餐         产品编码: P21834413901CN0         产品价格: ¥888         产品PV值: 100 PV         产品效量: 1       件         加入购物车       返回         南品评情                                 |                                          |
|                                                                   |                                                                           |                                                                                                    |                                          |

||

d. Check the shopping cart, you should see 1 item in your cart.

| JM FTP | 0 | My Meetings - Zoon |            |    |                            |          | ,        |   |
|--------|---|--------------------|------------|----|----------------------------|----------|----------|---|
|        |   |                    | YF90163170 | æ  | <mark>购物车1件&gt;&gt;</mark> | 设为首页   君 | ₽助│ 退出>> | 1 |
|        |   |                    |            | 首页 | 订单中心                       | 团队管理     | 个人中心     |   |
|        |   |                    |            |    |                            |          |          |   |

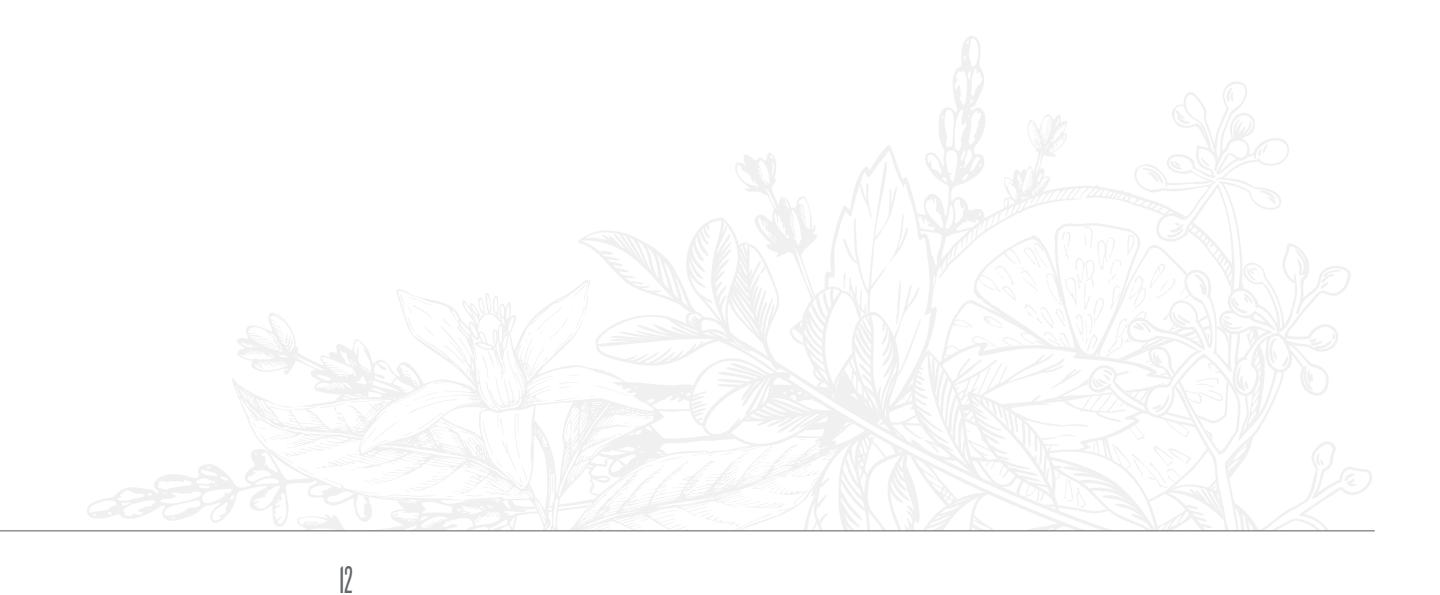

#### e. Shopping Cart

You will find detail of your order price and PV, after that please click on Purchase.

| ■ 订单管理    | 🗐 [订购单] 新不发货 算不 | 发觉订单只能免费存放7天,1 | 這过免要存放場,按照公司規定收取仓 | 储费    |        |      |                               |        |      |       |
|-----------|-----------------|----------------|-------------------|-------|--------|------|-------------------------------|--------|------|-------|
| ■ 会员订单统计  | 2 全市            | 商品名称           | 商品编号              | 雕印    | MH#PV  | 敗量   | 价稽合计                          | PV合计   |      | 99.83 |
|           | *               | PSK套帳          | P21834413901CN0   | 888 元 | 100 PV | -1+  | 888 元                         | 100    | 8170 | 文金    |
|           |                 |                |                   |       |        |      |                               |        |      |       |
|           |                 |                |                   |       |        |      |                               |        |      |       |
|           |                 |                |                   |       |        |      |                               |        |      |       |
|           |                 |                |                   |       |        |      |                               |        |      |       |
|           |                 |                |                   |       |        |      |                               |        |      |       |
|           |                 |                |                   |       |        |      |                               |        |      |       |
| onnecting |                 |                |                   |       |        | 全部商品 | <b>合计: 888 元</b><br>上不包含物流费。( | 100 PV | 购买   |       |
|           |                 |                |                   |       |        |      |                               |        |      |       |

g. If the price and PV is correct, please click on Confirm.

| ▶ 中脉 🔤        | 大芳会员中心 贫<br>nember center | 部财政月 第201821期         |                      |        |        | YF901 | 63170 👻 ।<br>क्रांस | 9物车1件>> ¥ | 2为首页 帮助 <br>(別以997年 へ |
|---------------|---------------------------|-----------------------|----------------------|--------|--------|-------|---------------------|-----------|-----------------------|
|               |                           |                       |                      |        |        |       |                     | 5440      | ETH/B-E I             |
| 创建新订单<br>订单管理 | ■ 收货地址                    |                       |                      |        |        |       |                     |           |                       |
| 员订单统计         | ♀ 寄送到 ⑧ -                 | 上海市 市辖区 黄浦区 大同路一路 (王貴 | l妃王貴妃 收) 13311575911 |        |        |       | ALTIACAANA          |           | 1                     |
|               |                           |                       |                      |        |        |       | DO-DATABAL          | A PARA    |                       |
|               | ▋ 确认订单                    |                       |                      |        |        |       |                     |           |                       |
|               | [订购单] 订单状态:正常发行           | *                     |                      |        |        |       |                     |           |                       |
|               | 育品名称                      |                       |                      | mth    | 单件PV   | 奴量    | 价格合计                | PV合计      |                       |
|               | 商品塑片 PSK套幅                |                       |                      | 888 元  | 100 PV | 1     | 888 元               | 100 PV    |                       |
|               |                           |                       |                      |        |        |       |                     |           |                       |
|               |                           |                       |                      |        |        |       |                     |           |                       |
|               |                           |                       |                      |        |        |       |                     |           |                       |
|               |                           |                       |                      |        |        |       |                     |           |                       |
|               |                           |                       |                      |        |        |       |                     |           |                       |
|               |                           |                       | 合计: 888元             | 100 pv |        |       | 确认订单                | 1500164   | 9年                    |
|               |                           |                       |                      | - E    |        |       | 17/1                |           | 17 11 12 2            |
|               |                           |                       |                      |        |        |       |                     |           |                       |
|               |                           |                       |                      |        |        |       |                     |           |                       |
|               |                           |                       |                      |        |        |       |                     |           |                       |
|               |                           |                       |                      |        |        |       |                     |           |                       |
|               |                           |                       |                      |        |        |       |                     |           |                       |

14

h. After confirmation of order completion, you will be able to find out the invoice showing that your order has been paid successfully.

| M中脉                                                           | 乐芳会员中心 第7%<br>F member center                                                  | 政月 第201821期                             |                  |           |           | YF90163170 🛛 🖉 | □約非●件>> 設力普页<br>(订単中心) 団队管 | 帮助  退出>><br>管理 个人中心 |
|---------------------------------------------------------------|--------------------------------------------------------------------------------|-----------------------------------------|------------------|-----------|-----------|----------------|----------------------------|---------------------|
| <ul> <li>■ 创建新订单</li> <li>■ 订单管理</li> <li>■ 会员订单统计</li> </ul> | び単理交成功,诸部屆快付<br>订购的订单号: N<br>(温馨提示:点击"订单                                       | 战!<br>1020180726000002  <br>I编号*可立即支付!) |                  |           |           | 10125400       | 能订单编护进行支付                  | 料約板位                |
|                                                               | ♀ 寄送到 上海市市辖区黄浦区 対                                                              | 、同路一路 王貴妃王貴妃 13311575911                |                  |           |           |                |                            |                     |
|                                                               | <b>支付及配送方式</b><br>支付方式: 线上支付<br>配送方式: 快递运输<br>运 表: 21元<br><b>订单明细</b><br>[订购单] |                                         |                  |           |           |                |                            |                     |
|                                                               | 商品名称                                                                           | 南島編号                                    | 用价               | 應件PV      | 教皇        | 价稿合计           | PV合计                       |                     |
|                                                               | PSK實發                                                                          | P21834413901CN0                         | 888元             | 100PV     | 1         | 888 元          | 100 PV                     |                     |
|                                                               |                                                                                |                                         | <u>⊜∵:</u> 909.0 | 0 這 書: 21 | 元 订单合计: 9 | 09.00 元 100 PV |                            |                     |
|                                                               |                                                                                |                                         |                  | E         |           |                |                            |                     |
|                                                               |                                                                                |                                         |                  |           |           |                |                            |                     |